- 1. Follow the link <u>https://e.tsi.lv</u>
- 2. Log in using your username and password

|                                                                                                    | <b>₽</b>   ☆ | * 0 0 10 1                               |
|----------------------------------------------------------------------------------------------------|--------------|------------------------------------------|
| TTI System of e-Training                                                                                                    |              | You are not logged in.<br>English (en) • |
| Home > Log in to the site                                                                                                    |              |                                          |
| Log in                                                                                                    |              |                                          |
| Username superator<br>Passord Username<br>Remember username<br>Forgets your semaname of the subsector?<br>Cookes must be enabled in your browser (*) |              |                                          |
| Some counters may allow guest access<br>Log in as a guest                                                                                            |              |                                          |
| You are not logged in                                                                                                    |              |                                          |
| Hans                                                                                                    |              |                                          |
|                                                                                                    |              |                                          |

## 3. Choose a course on which you have a class

| ← → | C # attich/correct/ore/php1d=2007         | Image: Image: Image |
|-----|-------------------------------------------|----------------------------------------------------------------------------------------------------|
| Tes | Ywar<br>1111                              | logged in as Student001.001 (Log.ou)<br>English (en) 🔻                                                                                                    |
| Hon | e > My courses > Various > TEMP > Test111 |                                                                                                    |
|     | G News                                    | Navigation                                                                                                    |
|     | Topic 1                                   | Home<br>My home                                                                                                    |
|     | Online classroom                          | Site pages     My profile                                                                                                    |
|     | Topic 2                                   | Current course     Test111                                                                                                    |
|     | Topic 3                                   | Participants                                                                                                    |
|     |                                           | Badges                                                                                                    |
|     | TODIC 4                                   | General Topic 1                                                                                                    |
|     | Topic 5                                   | Fopic 2                                                                                                    |
|     |                                           | Topic 3                                                                                                    |
|     | Topic 6                                   | ▶ Topic 4                                                                                                    |
|     | Topic 7                                   | Topic 5                                                                                                    |
|     |                                           | Topic 6                                                                                                    |
|     | Topic 8                                   | Topic 7                                                                                                    |
|     |                                           | F TOPIC 8                                                                                                    |
|     | Topic 9                                   | Topic 10                                                                                                    |
|     | Торіє 10                                  | My courses                                                                                                    |
|     |                                           | Advision To The                                                                                                    |

| Course administration | Ac | fministration         | 3 |
|-----------------------|----|-----------------------|---|
|                       | ٣  | Course administration |   |

## 4. Choose "Online Classroom" and push "Join session"

|                                | menningunutarian buh u | 3-00379             |                    |                      |                     |                      |                 |                  |                           |                       | (i) 12 (i) (i)           |         |
|--------------------------------|------------------------|---------------------|--------------------|----------------------|---------------------|----------------------|-----------------|------------------|---------------------------|-----------------------|--------------------------|---------|
| pps 🍲 OpenNet Apxne.az 🔶       | Polemene + build you   | amtiplagiasm 📒      | RaspberyPl 📰 Offic | iel PCI Security 🔅 I | iesonaciiocra Inter | 🥫 Awaya 🚺 processing | 🛄 IP AS 📋 Cisci | is 📙 oracle 🔢 ce | рвисдеск 🗰 PCI Security 1 | itenda 🛎 VID - Hanone | - ]                      | Other   |
|                                |                        |                     |                    |                      |                     |                      |                 |                  |                           | You a                 | e logged in as (ituined) | 0010    |
| stiii                          |                        |                     |                    |                      |                     |                      |                 |                  |                           |                       |                          |         |
| ne = My courses = Various = 1  | TEMP = Test111 = Tops  | c 1 » Online classr | 0001               |                      |                     |                      |                 |                  |                           |                       |                          |         |
| ine classroom                  |                        |                     |                    |                      |                     |                      |                 |                  |                           |                       | Navigation               |         |
| onference has ended            |                        |                     |                    |                      |                     |                      |                 |                  |                           |                       | Honse                    |         |
|                                |                        |                     |                    |                      |                     |                      |                 |                  |                           |                       | · My nome                |         |
|                                |                        |                     |                    |                      |                     |                      |                 |                  |                           |                       | > Site pages             |         |
| rdings                         |                        |                     |                    |                      |                     |                      |                 |                  |                           |                       | My profile               |         |
| are no recording for this meet | ing                    |                     |                    |                      |                     |                      |                 |                  |                           |                       | - Current course         |         |
| and the second second second   |                        |                     |                    |                      |                     |                      |                 |                  |                           |                       | · Tersi1111              |         |
|                                |                        |                     |                    |                      |                     |                      |                 |                  |                           |                       | Participa                | nts.    |
|                                |                        |                     |                    |                      |                     |                      |                 |                  |                           |                       | Badges                   |         |
|                                |                        |                     |                    |                      |                     |                      |                 |                  |                           |                       | > General                |         |
|                                |                        |                     |                    |                      |                     |                      |                 |                  |                           |                       |                          |         |
|                                |                        |                     |                    |                      |                     |                      |                 |                  |                           |                       | Onlin<br>class           | room    |
|                                |                        |                     |                    |                      |                     |                      |                 |                  |                           |                       | F Topic 2                |         |
|                                |                        |                     |                    |                      |                     |                      |                 |                  |                           |                       | Topic 3                  |         |
|                                |                        |                     |                    |                      |                     |                      |                 |                  |                           |                       | F Topic 4                |         |
|                                |                        |                     |                    |                      |                     |                      |                 |                  |                           |                       | Topic 5                  |         |
|                                |                        |                     |                    |                      |                     |                      |                 |                  |                           |                       | Fopic 6                  |         |
|                                |                        |                     |                    |                      |                     |                      |                 |                  |                           |                       | In Topic 7               |         |
|                                |                        |                     |                    |                      |                     |                      |                 |                  |                           |                       | F Topic 8                |         |
|                                |                        |                     |                    |                      |                     |                      |                 |                  |                           |                       | ▶ Topic 9                |         |
|                                |                        |                     |                    |                      |                     |                      |                 |                  |                           |                       | F Topic 10               |         |
|                                |                        |                     |                    |                      |                     |                      |                 |                  |                           |                       | My courses               |         |
|                                |                        |                     |                    |                      |                     |                      |                 |                  |                           |                       | Administration           | _       |
|                                |                        |                     |                    |                      |                     |                      |                 |                  |                           |                       | E Course annun           | tration |
|                                |                        |                     |                    |                      |                     |                      |                 |                  |                           |                       | · Goolse adminis         | handon  |

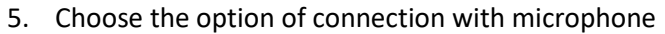

| ← → C ■ bbb-ts                                                    | si.tsi.lv/html5client/join?sessionToken×k1su2ostjgm2h                                                                                                    | j9c 🖷 🕁 🎣 O 😁                                                                                                    | 3:           |
|-------------------------------------------------------------------|----------------------------------------------------------------------------------------------------|----------------------------------------------------------------------------------------------------|--------------|
| 🎹 Apps 🛛 🏫 OpenNet Apxi                                           | ие до 🕂 Pidware - build you 🧧 amtiplagiasm 📒                                                                                                    | , RaspberyR 💯 Official PCI Security 🚸 Eesonackechs Inter 🔋 Awyo 🔋 processing 🧧 IP AS 🥛 Cisco 🧃 oracle 🧃 cepervicaect. 🖉 PCI Security Standa 💩 VID - Hanon 😕 📑 Othe                                                                                                    | er bookmarks |
|                                                                   |                                                                                                    | S. Online Garageout (1)                                                                                                    |              |
| eeste t<br>Stanes franzen<br>HARDS EU<br>Or ans Studensberg (Hauf | Vectorine to Online Classroom!<br>To understand how highlineliation works are our<br>Interfaced states of the state of the state of the<br>Compare which would be fight of the howards to ma<br>(expert with hand come). Phase uses a beadest to<br>avoid causing mine for others.<br>This section may be received.<br>This section may be received. | Construction       Construction         Proventioners for team       Construction         Proventioners for team       Construction         Proventioners for team       Construction         Proventioners for team       Construction         Proventioners for team       Construction         Proventioners for team       Construction         Proventioners for team       Construction         Proventioners for team       Construction         Proventioners       Party states         Proventioners for team       Construction         Proventioners       Party states         Proventioners       Party states         Proventioners       Party states         Proventioners       Party states         Proventioners       Party states         Proventioners       Party states         Proventioners       Party states         Proventioners       Party states         Proventioners       Party states         Proventioners       Party states         Proventioners       Party states         Proventioners       Party states         Proventioners       Party states         Proventioners       Party states         Proventioners       Party |              |
|                                                                   |                                                                                                    | For more information visit <u>bigbluebutton.org</u> →                                                                                                    |              |
|                                                                   | Send message in Public Cost                                                                                                    | 8 @                                                                                                    |              |
| C tsetup.1.9.14.exe                                               |                                                                                                    | Sh                                                                                                    | iow all X    |

6. Now you are ready to participate in the online class

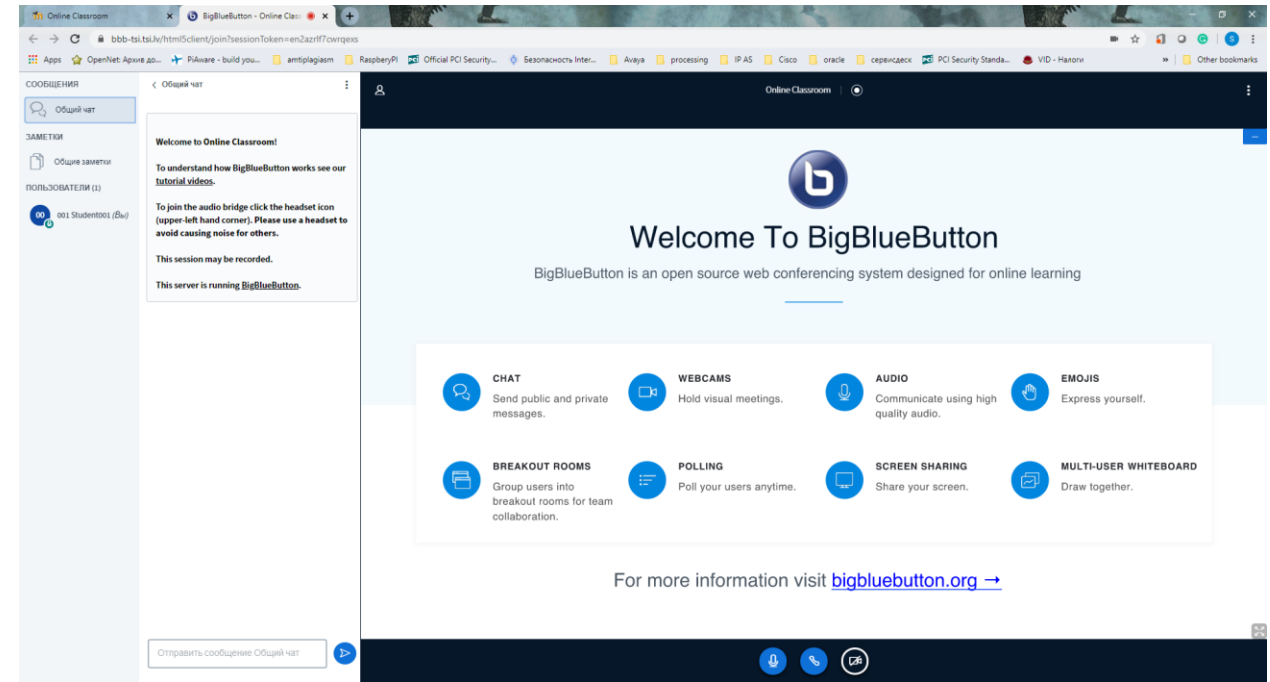

- 7. You can communicate with a lecturer in chat or with the microphone (if it's allowed by teacher)
- 8. Please note, what entering into the Online ClassRoom is available only after teacher connected to it.

The tutorial video (English) is available at <a href="https://youtu.be/uYYnryIM0Uw">https://youtu.be/uYYnryIM0Uw</a>